## <u>香港浸会大学</u> 「微信支付」缴费流程 - 申请费

 申请人填妥申请表后,将进入网上缴费程序。如未能于限期前缴费,则当作放弃申请 论。申请人如通过不同途径缴费多于一次,将不获退还多缴的费用。

| 香港浸會大學 HONG KONG BAPTIST UNIVERSITY |                                                                                                    |  |  |
|-------------------------------------|----------------------------------------------------------------------------------------------------|--|--|
| ▶ 申请须知                              | 个人资料 高考资料 申请专业 其他资料 资料上载 网上缴费 浏览表格                                                                                                    |  |  |
| ▷ 浏览申请表                             | 缴交入学申请费                                                                                                    |  |  |
| ▶ 网上缴费                              | 你现已进入缴费程序,请选择以下缴费方法,以完成入学申请。成功缴费者,系统将自动发送申请编号<br>至你的电邮信箱。<br><u>缴费方法</u><br>1. 国际信用卡 (VISA/MASTER CARD);或<br>2. 中国银联在线支付(UPOP):请使用I.E.7.0或以上的浏览器进行缴费;或<br>3. 微信支付(WECHAT PAY):请确保浏览器允许显示弹出式窗口                                                                                                    |  |  |
| ≥ 更改密码                              |                                                                                                    |  |  |
| ▶ 联系我们                              |                                                                                                    |  |  |
| ▷ 入学事务处网页                           |                                                                                                    |  |  |
| ≥ 登出                                |                                                                                                    |  |  |
|                                     | 注意事项<br>1. 缴费详情请参阅网上申请"申请须知"一栏。<br>2. 你必须于2024年6月12日或之前缴交申请费,逾期未缴费者当作放弃论。<br>3. 网上缴费如获接纳,申请人会即时通过屏幕得悉"网上缴费已获接纳"的结果,同时亦会收到电邮通知<br>书,确认网上缴费结果。<br>4. 网上缴费如未获接纳,申请人会即时通过屏幕得悉"网上缴费未获接纳"的结果。申请人可直接联系发<br>卡银行/微信支付,以了解网上缴费被担原因,然后重试。<br>5. 申请费港币 450 元一经缴交,恕不退还。<br>6. 申请人必须避免重复缴费,多缴金额恕不退还。<br><b>完成网上缴费后茨基会显示一段确认讯息,向申请人确认网上缴费已成功完成,在此之前请勿关</b><br><b>时浏览器。</b><br>国际信用卡(VISA/MASTER CARD) 中国银联在线支付(UPOP) 微信支付(WECHAT PAY) 取满 |  |  |

2. 若已登记为「微信支付」及持有中国内地钱包的用户,可选择「微信支付(WECHAT PAY)」 进行缴费。请于以下缴费页面选择「微信支付」后,按「确认支付」。

| 单概览      |                              | 请选择支付方式 🗎 |    |
|----------|------------------------------|-----------|----|
| 「单创建完成,请 | 在以下时间内完成支付 00:04:47          | BC QR支付   |    |
| 户名称      | HONG KONG BAPTIST UNIVERSITY |           |    |
| 单号       | AR00MLAP2200102783           | АПраунк   |    |
| 单时间      | 2024/01/01                   |           |    |
| 品名称      | HONG KONG BAPTIST UNIVERSITY |           |    |
| 「单金额     | HKD 450.00                   |           |    |
|          |                              | <b></b>   |    |
|          |                              |           | 确认 |
|          |                              |           |    |
|          |                              |           |    |

 请使用微信「扫一扫」功能,扫描二维码并用微信钱包于指定时间内进行缴费。缴费 前,请确保缴费金额没有超过微信支付的单笔/单日缴费限额或所绑定的银行卡限额。 另外,每个二维码只限单次缴费,不能重复使用。

| 订单概览     |                              | 请选择支付方式 🗎                      |                |
|----------|------------------------------|--------------------------------|----------------|
| 订单创建完成,请 | 在以下时间内完成支付 00:04:48          | 22 扫码支付                        |                |
| 商户名称     | HONG KONG BAPTIST UNIVERSITY | WECHAT 支付                      |                |
| 订单号      | AR00MLAP000000000            |                                | 😒 微信支付         |
| 下单时间     | 2024/01/01                   |                                |                |
| 商品名称     | HONG KONG BAPTIST UNIVERSITY |                                | 样品 🖊           |
| 订单金额     | HKD 450.00                   |                                | 回常結約           |
|          |                              |                                | [⊙] 请使用微信扫描二维码 |
|          |                              | 返回付款选择                         |                |
|          |                              | 已付款?                           |                |
|          |                              | 特别提醒:<br>1.若已完成支付,请勿重复扫码,请联系卖家 | ξ.             |

 完成缴费后,申请人将通过电邮接获申请确认通知书(内附申请编号)。如因邮箱已满、 网络拥堵或邮件服务器等问题导致邮件未能成功发送,请自行登入系统查阅缴费状况 及申请编号。

| ■ 香港 衫<br>HONG KOP | 麦會大學<br>NG BAPTIST UNIVERSITY | ,     | Login:    |  |
|--------------------|-------------------------------|-------|-----------|--|
| <b>回</b> 申请须知      |                               | 网上缴   | 费         |  |
| 填写申请表              | 请注意:你已完成入学申请手续,               | 申请编号为 | M24XXXXXX |  |
| 🛯 更改密码             | 离开                            |       |           |  |
| ■ 联系我们             |                               |       |           |  |
| ■ 入学事务处网页          |                               |       |           |  |
| ■ 数据               |                               |       |           |  |

5. 如未能成功缴费,请于稍后时间查阅缴费状况。您可选择以其他网上方式缴费或重复 以「微信支付」进行缴费。

| Swiftpass CheckOut                                              |                           |
|-----------------------------------------------------------------|---------------------------|
| 订单金额:HKD 450<br>而户条称:Beng Kong Baptist University               |                           |
| 第二章: Work Kong Bapati University<br>訂单创建完成,请在以下时间内完成支付:00:00:00 | 0                         |
|                                                                 | 当前订单已经超时<br>请返回下单页面重新进行下单 |
| ♥ 微信支付                                                          | 关规页面                      |
|                                                                 | 商认支付                      |